User's Manual: M40097.V11

### M40097.V11 Torque Measuring Unit

| Conte                                                     | ents:                                                                                                    | Page                                              |
|-----------------------------------------------------------|----------------------------------------------------------------------------------------------------|---------------------------------------------------|
| 1.<br>1.1<br>1.2                                          | Functions<br>Measuring task<br>Display of measuring results                                                                                                    | 2<br>2<br>2                                       |
| 2.                                                        | Construction                                                                                                    | 2                                                 |
| 3.                                                        | Connection elements                                                                                                    | 3 - 4                                             |
| 4.                                                        | Programming<br>F5 AUTO/SETUP<br>Selection of expertion modes SETUR or AUTOMATIC                                                                                                    | 5<br>5 - 8                                        |
| 4.1<br>4.2<br>4.3<br>4.4<br>4.5<br>4.6<br>4.7<br>4.8      | F1 Settings<br>F2 Measuring values to disk<br>F3 Chart to disk<br>F4 Backup/restore settings<br>F8 Set zero<br>Gain adjustment<br>IN-Test<br>OPTION: Import of job number and drawing/material number<br>via barcode scanner                                                                                  | 9 - 11<br>11<br>12<br>12<br>12<br>12<br>13<br>13  |
| 5.                                                        | Automatic                                                                                                    | 14                                                |
| 6.                                                        | Connection schematics                                                                                                    | 14 - 19                                           |
| 7.<br>7.1<br>7.2<br>7.2.1<br>7.2.2<br>7.2.3<br>7.3<br>7.4 | Settings of function modules<br>USB Interface module 5326.620/630<br>I/O Module<br>16-Bit input/output module 5304.610<br>32-Bit profibus module 5315.610<br>16-Bit input/output module 5304.610<br>or profibus module 5327.630<br>DAC module 5314.630<br>4-channel strain gauge measuring amplifier 5305.630 | 20<br>20 - 21<br>22<br>23<br>24<br>25<br>26<br>27 |
| Tech                                                      | nical data and security instructions acc. to VDE 0411                                                                                                    | 28                                                |

Please note that some functions and adjustments described in this manual may not be available for every model or in all program releases.

#### 1. Functions

#### 1.1 Measuring task

Examination of the torque of axial joints.

The following parameters are monitored in detail for compliance with their tolerances:

- start-torque
- torque MAX; Xavg=(MAX+MIN)/2; MAX-MIN
- angular rotation

#### 1.2 Display of measuring results

The measured value of each tested characteristic is displayed as numeric value. In addition, the result of the classification, i.e. GOOD / NO GOOD, is displayed.

Furthermore, the signal sequence is displayed as curve torque over angle:

- diagram for the course of the start torque
- diagram for the course of the torque

In order to evaluate the settings, the measuring windows in which the measurement takes place are shown as vertical marks in the diagrams.

#### 2. Construction

- 1x strain gauge measuring amplifier torque
- 1x profibus interface to PLC with 32Bit input, 32Bit output
- analysis software

The following variations are available:

Compact Measuring Computer A&V 8861 for control cabinet installation on top hat rail **without monitor**, with VGA output, **webserver function (see below):** in top hat rail case WxHxD approximately 335x133x200, weight 3kg, power supply 24VDC

Measuring computer A&V 8817.653.0 or A&V 8817.655 in table case with 10,4" colour monitor with touchscreen, ext. VGA output in table case WxHxD 335x200x220, weight 5kg, power supply 115/230VAC 50/60Hz

#### Webserver function for remote control:

The unit has got a human-machine interface and acts as an internet server with an individual address. Status information as well as inputs and outputs are not carried out on the device, but via an external computer via ETHERNET interface and a browser program, e.g. Internet Explorer. The measuring device may be displayed through the PC browser program by entering its address. The measuring units contain their own firewall in order to repel unauthorized access via the ETHERNET interface.

User's Manual: M40097.V11

#### 3. Connection elements

Back of case:

#### Type 1 (Parallel input angular transmitter):

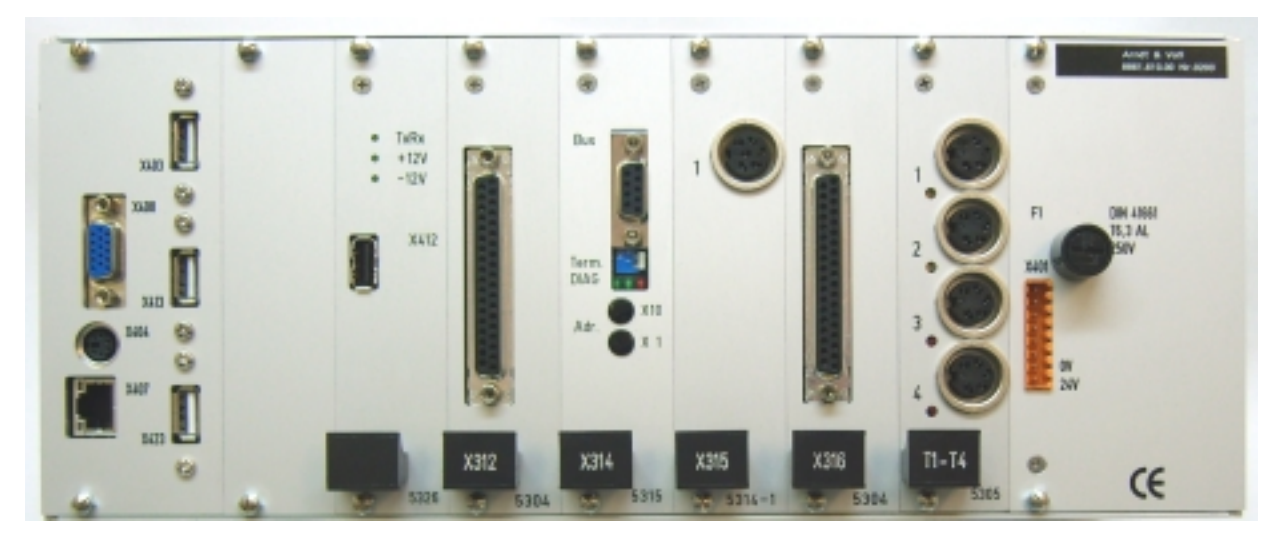

| X408   | 15-pole plug MIN D   |
|--------|----------------------|
| X404   | PS-2 socket          |
| X407   | RJ45 socket          |
| X403   | USB socket           |
| X413   | USB socket           |
| X423   | USB socket           |
| X412   | Internal USB         |
| X312   | 37-pole socket MIN D |
| X314   | 9-pole socket MIN D  |
| X315   | 6-pole socket 680    |
| X316   | 37-pole socket MIN D |
| T1-4/1 | 5-pole socket 680    |
| X401   | 8-pole plug          |
|        |                      |

Output VGA monitor Keyboard/mouse input Ethernet interface USB connection USB connection USB connection Test socket (DO NOT USE) Rotation Right/Left to transverter Profibus interface +/-10V output to transverter Parallel input angular transmitter Input torque gauge bar Power supply 24V DC

BDL 40097V11E.DOC11/2018Page 3 of 28Arndt & VoßGmbH - Eichhofstr. 7 - D 21255 TostedtTelefon 04182-289 760Fax -289 761 email: info@arndtundvoss.dehttp://www.arndtundvoss.de

User's Manual: M40097.V11

#### Type 2 (Profibus input angular transmitter):

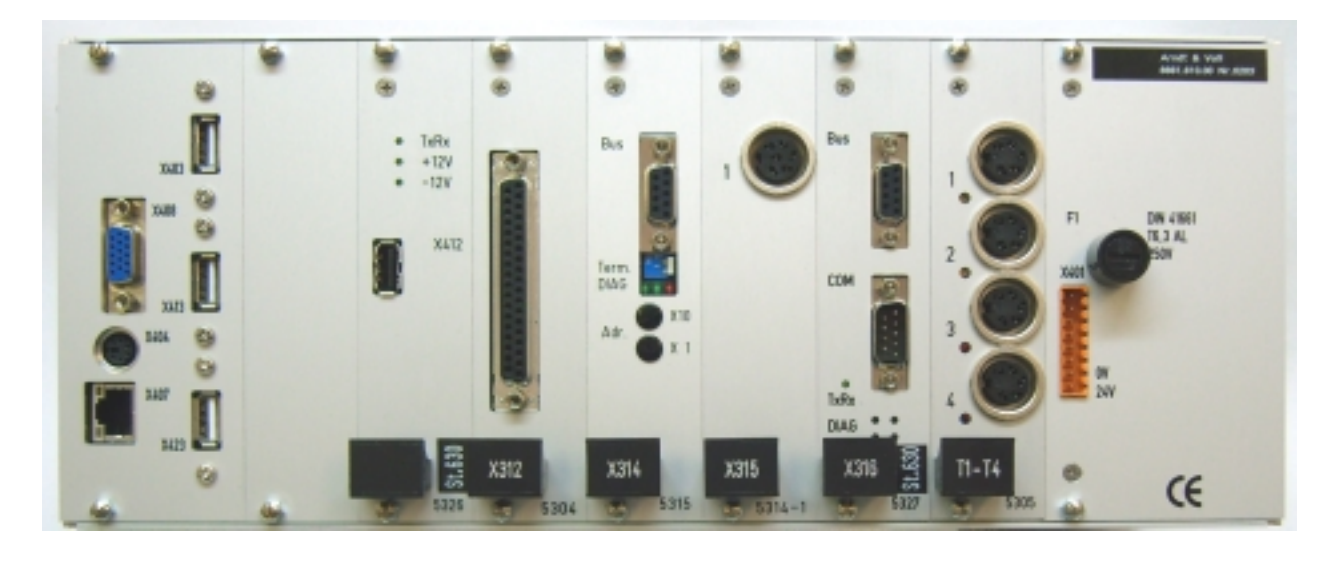

| X408   | 15-pole plug MIN D    | Output VG   |
|--------|-----------------------|-------------|
| X404   | PS-2 socket           | Keyboard/   |
| X407   | RJ45 socket           | Ethernet in |
| X403   | USB socket            | USB conn    |
| X413   | USB socket            | USB conn    |
| X423   | USB socket            | USB conn    |
| X412   | Internal USB          | Test socke  |
| X312   | 37-pole socket MIN D  | Rotation R  |
| X314   | 9-pole socket MIN D   | Profibus ir |
| X315   | 6-pole socket 680     | +/- 10V ou  |
| X316   | 9-pole socket MIN D   | profibus in |
|        | COM 9-pole plug MIN D | test plug   |
| T1-4/1 | 5-pole socket 680     | Input torqu |
| X401   | 8-pole plug           | Power sup   |

Output VGA monitor Keyboard/mouse input Ethernet interface USB connection USB connection Test socket (DO NOT USE) Rotation Right/Left to transverter Profibus interface +/- 10V output to transverter profibus input angular transmitter test plug Input torque gauge bar Power supply 24V DC

BDL 40097V11E.DOC11/2018Page 4 of 28Arndt & VoßGmbH - Eichhofstr. 7 - D 21255 TostedtTelefon 04182-289 760Fax -289 761 email: info@arndtundvoss.dehttp://www.arndtundvoss.de

User's Manual: M40097.V11

#### 4. Programming

Switch on unit. After loading the program, the unit is in the operation mode AUTOMATIC and ready to operate. In order to make entries, the operation mode needs to be switched to SETUP by entering the password.

The sub-operating modes appear in the menu bar:

F1 Settings

F2 Measuring values to disk

F3 Chart to disk

F4 Backup/restore settings

F5 AUTO/SETUP

F8 Set zero

#### F5 AUTO/SETUP Selection of operation modes SETUP or AUTOMATIC

The password window opens. The unit will only switch into the SETUP mode after entering the correct password. Switching back to AUTOMATIC may be done without entering any password.

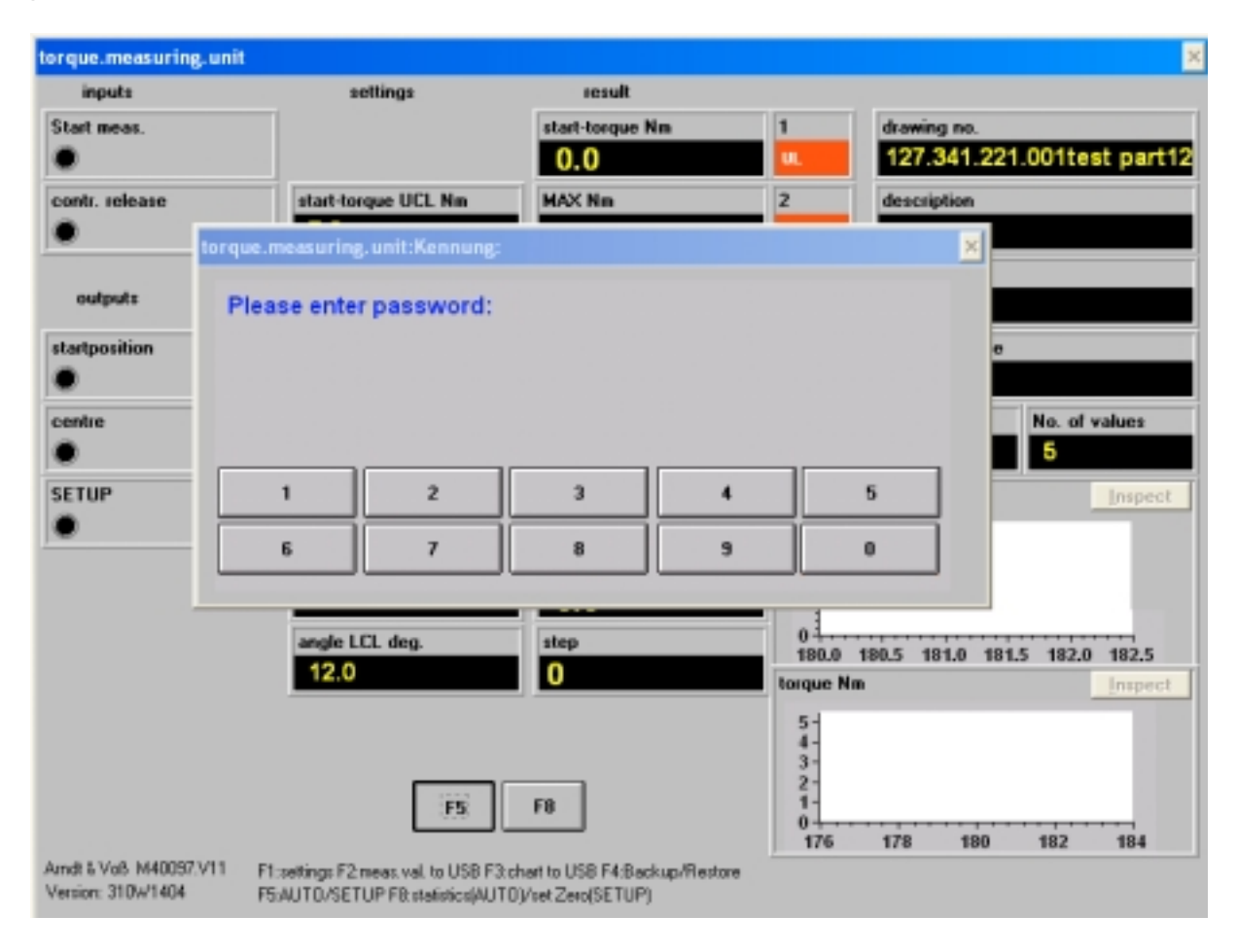

BDL 40097V11E.DOC11/2018Page 5 of 28Arndt & VoßGmbH - Eichhofstr. 7 - D 21255 TostedtTelefon 04182-289 760Fax -289 761 email: info@arndtundvoss.dehttp://www.arndtundvoss.de

User's Manual: M40097.V11

If F5 is selected by touchscreen or mouse, an enhanced password query opens.

| inputs<br>Start meas.                               | settings                                                | result<br>start-torque Nm                 | 1               | drawing no.      |
|-----------------------------------------------------|---------------------------------------------------------|-------------------------------------------|-----------------|------------------|
| centre<br>SETUP                                     | ring.Unit:Password nter 8-digit password: 2 7 Create ne | 3 4<br>8 9                                | 5               | <pre> rct </pre> |
| Arndt & Voß M40057.V11<br>Version: 318-DABFEV/XW/HJ | F5<br>F1:setings<br>AVE-1405<br>F5 AUTO /               | F8<br>F2 meas val. to USB F3 chart to USI | ) F4:Backup/Fie | utore            |

In order to define a new password, please activate "Create new password" before entering the current password.

By entering the 8-digit password, the unit switches into SETUP mode.

### Arndt & Voß GmbH User's Manual: Elektronik - Meßtechnik M40097.V11

It is possible to change the password after activating the option "Create new password". It is, however, necessary to enter the new password by mouse or touchscreen. The option button "Create new password" is marked in yellow, indicating that this option has been activated.

inputs settings result Start meas start-torque Nm g no Torque.Measuring.Unit:Password contr. Please enter old 8-digit password: out startpo 2 1 3 4 5 centre 6 7 8 9 0 SETUP Create new password F8 F5 Amdt & Vo8 M40097.V11 F1:settings F2:meas.val. to USB F3:chart to USB F4:Backup/Restore Version: 318-DABFEVAWHWVE-1405 F5:AUTO/SETUP F8:statistics(AUTO)/set Zero(SETUP)

First of all, the old password must be entered (password prompt marked in yellow).

# Arndt & Voß GmbHUser's Manual:Elektronik - Meßtechnikм40097.v11

Then, a new 8-digit password may be defined (password prompt marked in white).

|                        |                                     |                 |                                  |                                                              |                                 | ×           |
|------------------------|-------------------------------------|-----------------|----------------------------------|--------------------------------------------------------------|---------------------------------|-------------|
| inp                    | uts                                 | settings        |                                  | result                                                       |                                 |             |
| Start m                | eas.                                |                 |                                  | start-tongue Nm                                              | 1                               | drawing no. |
| ٠                      | Torque Measuring                    | s.Unit:Password |                                  |                                                              |                                 |             |
| contr. I               |                                     |                 |                                  |                                                              |                                 |             |
| ٠                      | Please enter                        | r new 8-digit p | password:                        |                                                              |                                 |             |
|                        |                                     |                 |                                  |                                                              |                                 |             |
| outs                   |                                     |                 |                                  |                                                              |                                 |             |
| startpo                |                                     |                 |                                  |                                                              |                                 |             |
| ٠                      |                                     |                 |                                  | -10                                                          |                                 |             |
| centre                 | 1                                   | 2               | э                                | 4                                                            | 5                               |             |
| ٠                      | 6                                   | 7               | 8                                | 9                                                            |                                 |             |
| SETUP                  |                                     | <u> </u>        |                                  |                                                              |                                 |             |
| ٠                      |                                     |                 |                                  |                                                              |                                 |             |
|                        |                                     |                 |                                  |                                                              |                                 |             |
|                        |                                     | 0               | cale new par                     | rword                                                        |                                 |             |
|                        |                                     |                 |                                  |                                                              | ,                               |             |
|                        |                                     |                 |                                  |                                                              |                                 | tse.        |
|                        |                                     |                 |                                  |                                                              |                                 |             |
|                        |                                     |                 |                                  |                                                              |                                 |             |
|                        |                                     |                 | F5 I                             |                                                              |                                 |             |
| Andt & V<br>Version: 3 | 18 M40097.V11<br>318.DABFEVRW/HW/VE | 1405 F          | 1 setting: F2 se<br>5.AUTO/SETUP | as val. to USB F3: shart to<br>F8: statistics (AUTO (//set.) | USB Fit Backup/Re<br>Zws(SETUP) | esicae      |

The new password must be repeated (password prompt marked in green).

| npula             | retere           | neruit       |    |   |             |   |
|-------------------|------------------|--------------|----|---|-------------|---|
| metaz.            |                  | start-torque | Nm | 1 | drawing no. |   |
| Torque Measuring. | Unit:Password    |              |    |   |             | × |
|                   |                  |              |    |   |             |   |
| Please repea      | t new 8-digit pa | ssword:      |    |   |             |   |
|                   |                  |              |    |   |             |   |
|                   |                  |              |    |   |             |   |
| po                |                  |              |    |   |             |   |
|                   |                  |              |    | 5 |             |   |
| •                 |                  |              |    | _ |             |   |
| 6                 | 7                | 8 9          |    | 0 |             |   |
|                   |                  |              |    |   |             |   |
| -                 |                  |              |    |   |             |   |
|                   | Create           | new paceword |    |   |             |   |
|                   |                  |              |    |   |             |   |
|                   |                  |              |    |   |             |   |
|                   |                  |              |    |   |             | _ |
|                   |                  |              |    |   |             |   |
|                   | _                |              |    |   |             |   |
|                   | F                | 5 78         |    |   |             |   |
|                   |                  |              |    |   |             |   |

The new password is saved and the unit switches into SETUP mode.

In case the password is lost, please contact our technical support.

BDL 40097V11E.DOC11/2018Page 8 of 28Arndt & VoßGmbH - Eichhofstr. 7 - D 21255 TostedtTelefon 04182-289 760Fax -289 761 email: info@arndtundvoss.dehttp://www.arndtundvoss.de

User's Manual: M40097.V11

#### 4.1 F1 Settings

| Torque.Measuring.Unit                                   |                                                         |                                                                    | ×                      |
|---------------------------------------------------------|---------------------------------------------------------|--------------------------------------------------------------------|------------------------|
| Torque.Measuring.Unit:settings                          |                                                         | X                                                                  |                        |
| model-no. 32                                            | step o                                                  | ontrol                                                             | 700.040.24             |
| tolerance limits                                        | zero-angle deg. 178                                     | return angle L 27                                                  | .789.012.34            |
|                                                         | max.torque R/L Nm 15                                    | return angle R 27                                                  | erial                  |
| start-torque UCL Nm 25                                  |                                                         |                                                                    |                        |
|                                                         | meas.window torque                                      | Class.: 0-Xev 1=MIN 0                                              | 789012                 |
| MAX UCL Nm 15                                           | angle beginning 7                                       | progr.: 0=normal 1=short 1                                         | lace                   |
| Xev LCL Nm 1                                            | angle ending 27                                         |                                                                    | d                      |
| MAX-MIN UCL Nm 4.5                                      | zeropoint                                               | Working place prueffeld                                            | No. of values<br>38709 |
| angle UCL deg. 55                                       | Offset angle deg.                                       | Order No. 123456789012                                             | Inspect                |
| angle LCL deg. 45                                       | Offset sttorque 0                                       | drawing no. 123.456.789.012.34                                     |                        |
| Go On: Key "TAB" ACCEPT:                                | Key "ENTER"                                             | description testmaterial                                           |                        |
| On Screen Keyboard ON                                   | ACCEPT                                                  | ACCEPT ACCEPT                                                      |                        |
|                                                         |                                                         |                                                                    | Inspect                |
|                                                         |                                                         |                                                                    |                        |
|                                                         |                                                         |                                                                    |                        |
|                                                         |                                                         |                                                                    |                        |
| Andt & Voß M40097.V11<br>Version: 318-DABFEVAWHwVE-1405 | F1:settings:F2:meas.val.tol<br>F5:AUTO/SETUP F8:statist | USB F3:chart to USB F4:Backup/Restore<br>ics(AUTO)/set Zero(SETUP) |                        |

The parameters are entered into the input fields one after the other. By pressing the TAB key, the next field is selected.

If the respective value is darkly marked, it may be overwritten by entering the new value. The old value may be kept by pressing ENTER. After all fields have been edited, the input menu is closed by pressing ACCEPT.

Meaning of the individual fields:

**Model No.:** Number of the part model whose nominal values are selected. A maximum of 32 models can be administered. In the automatic mode, the model number is pre-selected by the round table control.

| Tolerance limits: |                                                                                                    |
|-------------------|----------------------------------------------------------------------------------------------------|
| Start-torque UCL: | upper control limit for the start-torque                                                                                                    |
| MAX UCL:          | upper tolerance limit for maximum torque value                                                                                                    |
| MAX UL:           | upper tolerance limit for maximum torque value VERY HIGH                                                                                                |
|                   | (OPTION)                                                                                                    |
| MIN LCL:          | lower tolerance limit for maximum torque value. If the evaluation<br>mode Xav was selected in the step control, the following values<br>appear instead: |
| Xav LCL:          | lower tolerance limit for torque Xav=(MAX+MIN)/2                                                                                                    |
| MAX-MIN UCL:      | upper tolerance limit for torque difference MAX-MIN                                                                                                    |
| Angle UCL:        | upper tolerance limit for tilting angle                                                                                                    |
| Angle LCL:        | lower tolerance limit for tilting angle                                                                                                    |

The following fields may only be changed if the control process is changed as well!

| -    | -        |
|------|----------|
| Cton | control  |
| Slep | CONTROL. |

| Zero-angle:            | Nominal value of angular transmitter for the zero position of the measuring mechanics                                             |  |  |
|------------------------|----------------------------------------------------------------------------------------------------|--|--|
| Max. torque R/L:       | The engine control is compulsorily switched off if this value is exceeded.                                                        |  |  |
| Stop angle centre:     | Preset for the brake control of the enginge (OPTION)                                                                              |  |  |
| Return angle left:     | Direction change LEFT                                                                                                    |  |  |
| Return angle right:    | Direction change RIGHT                                                                                                    |  |  |
| ATTENTION: The this is | return angles must be set as deviation from the zero-angle. Normally, s half the value of the upper tolerance limit of the angle. |  |  |
| Stop angle left/right: | Preset for the brake control of the engine                                                                                        |  |  |
| Classification:        | Selection between Xav and MIN                                                                                                    |  |  |
| Process:               | Selection between short or long cycle                                                                                             |  |  |
|                        | Short: centre-right-left-centre                                                                                                   |  |  |
|                        | Long: centre-right-left-right-centre                                                                                              |  |  |
| Measuring window to    | orque:                                                                                                    |  |  |
| Angle beginning:       | Beginning of torque measurement during left-right measuring cycle (cf. also 5. AUTOMATIC)                                         |  |  |
|                        | This value must also be set as difference to the max, torque left                                                                 |  |  |

Angle ending:This value must also be set as difference to the max. torque left!Angle ending:End of torque measurement during left-right measuring cycle (cf. also5. AUTOMATIC)This value must also be set as difference to the max. torque left!

#### Zeropoint:

| Offset angle:        | Correction value for the measured angle value                |
|----------------------|--------------------------------------------------------------|
| -                    | This value is deducted from the measured value.              |
| Offset start-torque: | Correction value for the measured value of the start-torque. |
|                      | This value is deducted from the measured value.              |

# Arndt & Voß GmbH User's Manual: Elektronik - Meßtechnik M40097.V11

| Workstation:    | In the measuring unit, 10 characters are defined as designation for<br>the workstation in a parameter file c:\daten\arbeitsplatz.dat. It is not<br>possible for the user to change this file in the measuring program. If<br>this file exists in the unit, it is not possible to change the settings (F1)<br>for the workstation. |
|-----------------|----------------------------------------------------------------------------------------------------|
| Job number:     | 12 digits are mandatory for this field. A plausibility check for numerical input is carried out.                                                                                                    |
| Drawing number: | Input for the selected model No. The material or drawing number is formatted according to the formula xxx.xxx.xxx.xxx. The 14 digits (in this example "x") are mandatory fields and the 3 dots as well as the dash are predefined. A plausibility check for numerical input is carried out.                                       |
| Designation:    | Designation of the selected model number.                                                                                                    |

#### 4.2 F2 Measuring values to disk

Selection only possible in SETUP mode! The measuring values will be stored onto the external USB storage medium in PPQ5 format.

4.3 F3 Chart to disk

Selection only possible in SETUP mode!

In case of technical problems, the measuring value courses may be stored onto the external USB storage medium for analysis purposes.

#### 4.4 F4 Backup/restore settings

Selection only possible in SETUP mode! The sub-menu opens:

| inputs        | zettings              | result          |            |                 |                 |  |  |  |  |
|---------------|-----------------------|-----------------|------------|-----------------|-----------------|--|--|--|--|
| itart meas.   |                       | start-torque Nm | 1          | drawing no.     |                 |  |  |  |  |
| •             |                       | 0.0             | UL.        | 127.341.22      | 21.001test part |  |  |  |  |
| ontr. release | start-torque UCL Nm   | MAX Nm          | 2          | description     |                 |  |  |  |  |
| •             | 7.8                   |                 | u.         |                 |                 |  |  |  |  |
|               |                       | Xav Nm          | 3          | Order No        |                 |  |  |  |  |
| outputs       |                       |                 | u.         |                 |                 |  |  |  |  |
| tartposition  | torque.measuring.unit | :F4:            | ×          | Working place   |                 |  |  |  |  |
| •             | F4: BACKUP            |                 |            |                 |                 |  |  |  |  |
| entre         |                       |                 |            | model-no.       | No. of values   |  |  |  |  |
| •             | F5: RESTORE           |                 | <b>_</b> _ | 32              | 5               |  |  |  |  |
| ETUP          |                       | F9: Cancel      | rqu        | rque Nm Trapact |                 |  |  |  |  |
|               |                       |                 |            |                 |                 |  |  |  |  |
|               |                       |                 |            |                 |                 |  |  |  |  |
|               |                       |                 |            |                 |                 |  |  |  |  |
|               | angle LCL deg.        | step            | 180.0      | 180.5 181.0 18  | 1.5 182.0 182.5 |  |  |  |  |
|               | 12.0                  |                 | torque Nm  | 1               | Inspec          |  |  |  |  |
|               |                       |                 | 5-         |                 |                 |  |  |  |  |
|               |                       |                 | 4-3-       |                 |                 |  |  |  |  |
|               |                       |                 | 2-         |                 |                 |  |  |  |  |
|               |                       |                 |            |                 |                 |  |  |  |  |
|               | F4 F5                 |                 | 1-0        | , , .           |                 |  |  |  |  |

#### F4 Backup settings

The parameters are stored onto the external USB storage medium.

#### F5 Restore settings

The parameters are restored from the external USB storage medium.

<u>F9 Cancel</u> Close sub-menu.

<u>4.5 F8 Set zeros</u> Selection only possible in SETUP mode! The actual torque value is set to zero.

#### 4.6 Gain adjustment

Discharge torque gauge bar and set actual torque value to zero with key F8 (cf. 4.5). Set defined torque e.g. via weight with lever arm. If the actual value displayed deviates from the nominal value, it may be fine-tuned with the hidden adjuster at the input plug T1-4/1 (cf. 3. Connection elements). If a measuring amplifier A&V 5305 (T1-T4) is exchanged, the gain adjustment needs to be checked and corrected if necessary.

BDL 40097V11E.DOC11/2018Page 12 of 28Arndt & VoßGmbH - Eichhofstr. 7 - D 21255 TostedtTelefon 04182-289 760Fax -289 761 email: info@arndtundvoss.dehttp://www.arndtundvoss.de

User's Manual:

M40097.V11

#### 4.7 IN-Test

The function key IN-Test opens an IN-test panel for diagnosis purposes. The max. 8 measuring inputs, 0...7 input bits as well as the currently used program release and the name of the measuring computer are displayed.

| Steuereingang Wart: 0       Wart-Nr. <                                                                                      |
|----------------------------------------------------------------------------------------------------|
| Steuereingang Wort: 0       Wort-Nr. <                                                                                      |
| Steuereingang Wort: 0       Wart-Nr. <         000000000000000000000000000000000000                                         |
| 1       2       3       4       5       6       7       8         -3       -13       -3       -6       -6       -3       -6 |
|                                                                                                    |
| 1 2 3 4 5 6 7 8<br>-3 -13 -3 -6 -6 -3 -6                                                                                    |
| 1 2 3 4 5 6 7 8<br>-13 -13 -6 -6 -3 -6                                                                                      |
| 1 2 3 4 5 6 7 8<br>-3 -13 -3 -6 -6 -3 -6                                                                                    |
| 1       2       3       4       5       6       7       8         -3       -13       -3       -6       -6       -3       -6 |
| 3 -13 -3 -6 -6 -3 -6                                                                                                    |
|                                                                                                    |
|                                                                                                    |
|                                                                                                    |
|                                                                                                    |
| Y                                                                                                    |
|                                                                                                    |
| Version: 318-DABFEVAWHWVE-1405                                                                                              |
| 8861-224                                                                                                    |
|                                                                                                    |
| Aind: & Vo81-D-TEST                                                                                                    |

4.8 OPTION: Import of job number and drawing/material number via barcode scanner This program option makes it possible to import job numbers and drawing/material numbers from barcodes via barcode scanner. The barcode scanner is attached to the measuring unit via USB interface. The barcode information is read and imported by the measuring program.

Example of the drawing number structure: 027.060.030.203-02 or 027.060.030.203 Example of the job number structure: 42136391

The length of the job number with 8, 12 or 16 digits may be parametrized. A plausibility check of the scanned data for numerical input and number of digits is carried out. Scanning of barcodes is possible in SETUP as well as in AUTOMATIC mode.

### User's Manual: M40097.V11

| a. Automatic                               |                                                                       |                                                       |                                        |                                         |
|--------------------------------------------|-----------------------------------------------------------------------|-------------------------------------------------------|----------------------------------------|-----------------------------------------|
| orque.measuring.unit                       |                                                                       |                                                       |                                        |                                         |
| inputs                                     | settings                                                              | result                                                |                                        |                                         |
| Start meas.                                |                                                                       | start-torque Nm                                       | 1                                      | drawing no.                             |
| •                                          |                                                                       | 0.0                                                   | u.                                     | 127.341.221.001test part12              |
| contr. release                             | start-torque UCL Nm                                                   | MAX Nm                                                | 2                                      | description                             |
| •                                          | 7.8                                                                   |                                                       | UL.                                    |                                         |
|                                            |                                                                       | Xav Nm                                                | 3                                      | Order No                                |
| outputs                                    |                                                                       |                                                       | UL.                                    |                                         |
| startposition                              | MAX UCL Nm                                                            | MAX-MIN Nm                                            | 4                                      | Working place                           |
| •                                          | 4.6                                                                   |                                                       | u.                                     |                                         |
| centre                                     | Xav LCL Nm                                                            | angle deg.                                            | 5                                      | model-no. No. of values                 |
| •                                          | 1.6                                                                   |                                                       | UL.                                    | 32 5                                    |
| SETUP                                      | MAX-MIN UCL Nm                                                        | act. torque value Nm                                  | start-tor                              | que Nm [nspect                          |
| •                                          | 2.8                                                                   | -0.2                                                  | 63.                                    |                                         |
|                                            | angle UCL deg.                                                        | angle deg.(act.val.)                                  | 4                                      | Max = start-torque                      |
|                                            | 19.0                                                                  | 0.0                                                   | 2                                      | $L_1 \sim m \sim m$                     |
|                                            | angle LCL deg.                                                        | step                                                  | 04-                                    |                                         |
|                                            | 12.0                                                                  | 0                                                     | torque I                               | 180.5 161.0 161.5 162.0 162.5           |
|                                            | 15                                                                    | F8                                                    | 5-<br>4-<br>3-<br>2-<br>1-<br>0<br>176 | MAX<br>MIN<br>2<br>3<br>178 180 182 184 |
| Andt & Voß M40037.V11<br>Version: 310W1404 | F1:settings F2:meas.val. to USB F3<br>F5:AUT0/SETUP F8:statistics(AUT | chart to USB F4:Backup/Restore<br>[0]/set Zero(SETUP) |                                        |                                         |

The measuring computer awaits the starting signal from the PLC. The following parameters are displayed:

Measuring value and classification of all characteristics The measuring value course of start-torque and torque of the previous measurement Status: 0: ready for measuring

| al): Cur                         | rent value of the torque gauge bar                                                                                                    |  |  |  |  |  |  |  |
|----------------------------------|----------------------------------------------------------------------------------------------------|--|--|--|--|--|--|--|
| actual): Cur                     | Current value of the angular transmitter (absolute value)                                                                                                    |  |  |  |  |  |  |  |
| Valu                             | Value of the range - 3 - in the torgue diagram:                                                                                                    |  |  |  |  |  |  |  |
| ang                              | le of left to right stop of the joint                                                                                                    |  |  |  |  |  |  |  |
| - 1 -                            | - is the range of the measuring window in which the                                                                                                    |  |  |  |  |  |  |  |
| max                              | kimum value of the torque is recorded and stored as                                                                                                    |  |  |  |  |  |  |  |
| star                             | t-torque.                                                                                                    |  |  |  |  |  |  |  |
| Starting point:                  | centre position (zero position) of the joint                                                                                                    |  |  |  |  |  |  |  |
| Ending point:                    | pre-programmed angle (min. 5 degrees)                                                                                                    |  |  |  |  |  |  |  |
| - 2 -                            | - is the range of the measuring window in which the                                                                                                    |  |  |  |  |  |  |  |
| max                              | kimum and minimum value of the torque are recorded                                                                                                    |  |  |  |  |  |  |  |
| and                              | stored.                                                                                                    |  |  |  |  |  |  |  |
| Starting point:<br>Ending point: | cf. 4.1 measuring window torque - angle beginning cf. 4.1 measuring window torque - angle ending                                                                                |  |  |  |  |  |  |  |
|                                  | al): Cur<br>actual): Cur<br>Valu<br>ang<br>- 1 -<br>max<br>star<br>Starting point:<br>Ending point:<br>- 2 -<br>max<br>and<br>Starting point:<br>Ending point:<br>Ending point: |  |  |  |  |  |  |  |

#### 6. Connection schematics

User's Manual:

### Arndt & Voß GmbH Elektronik - Meßtechnik

M40097.V11

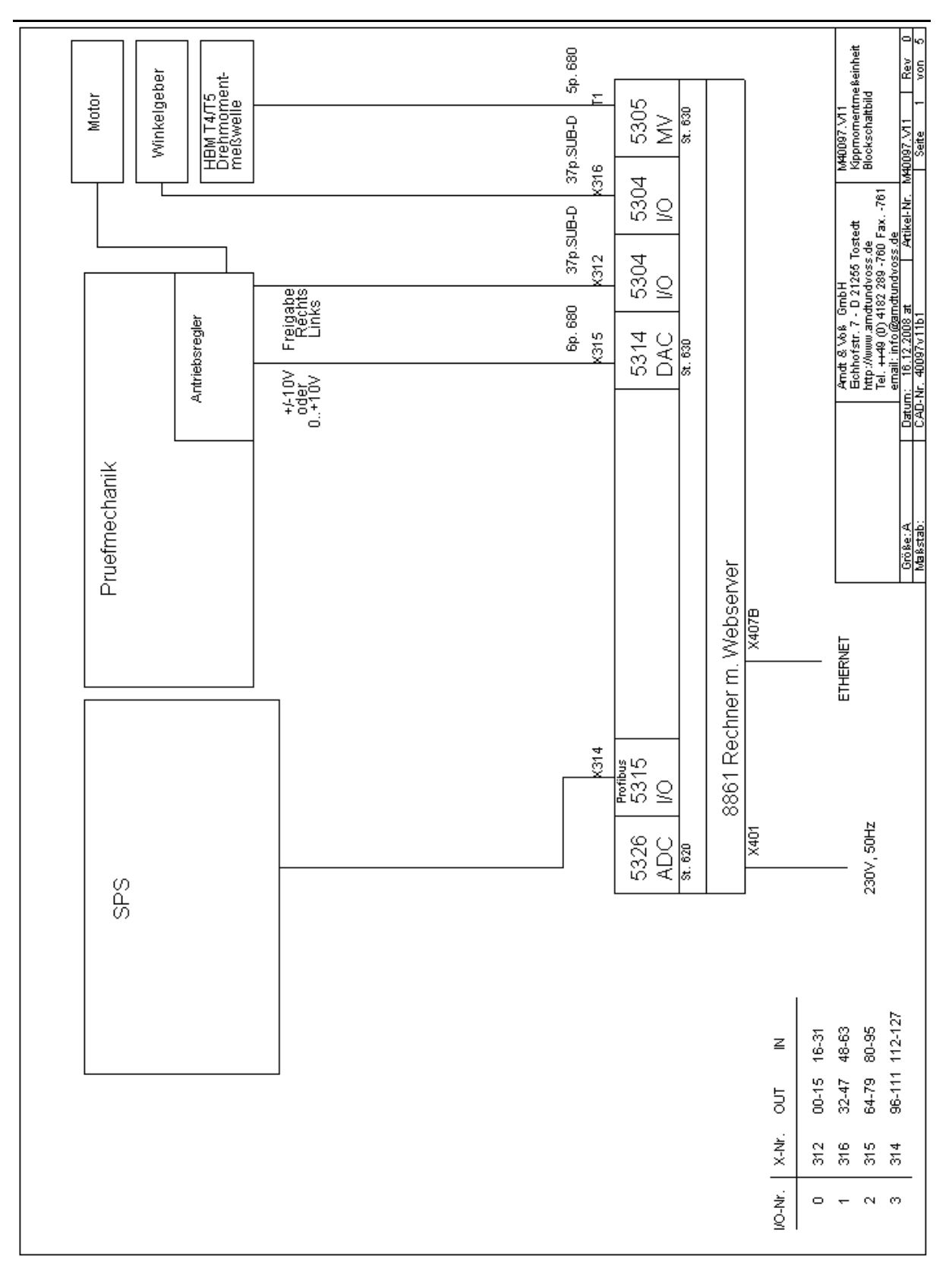

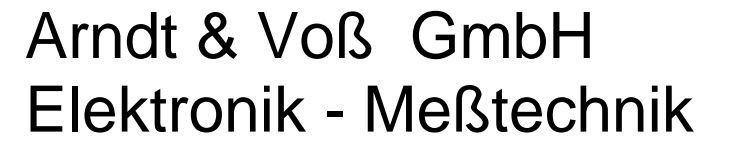

User's Manual:

M40097.V11

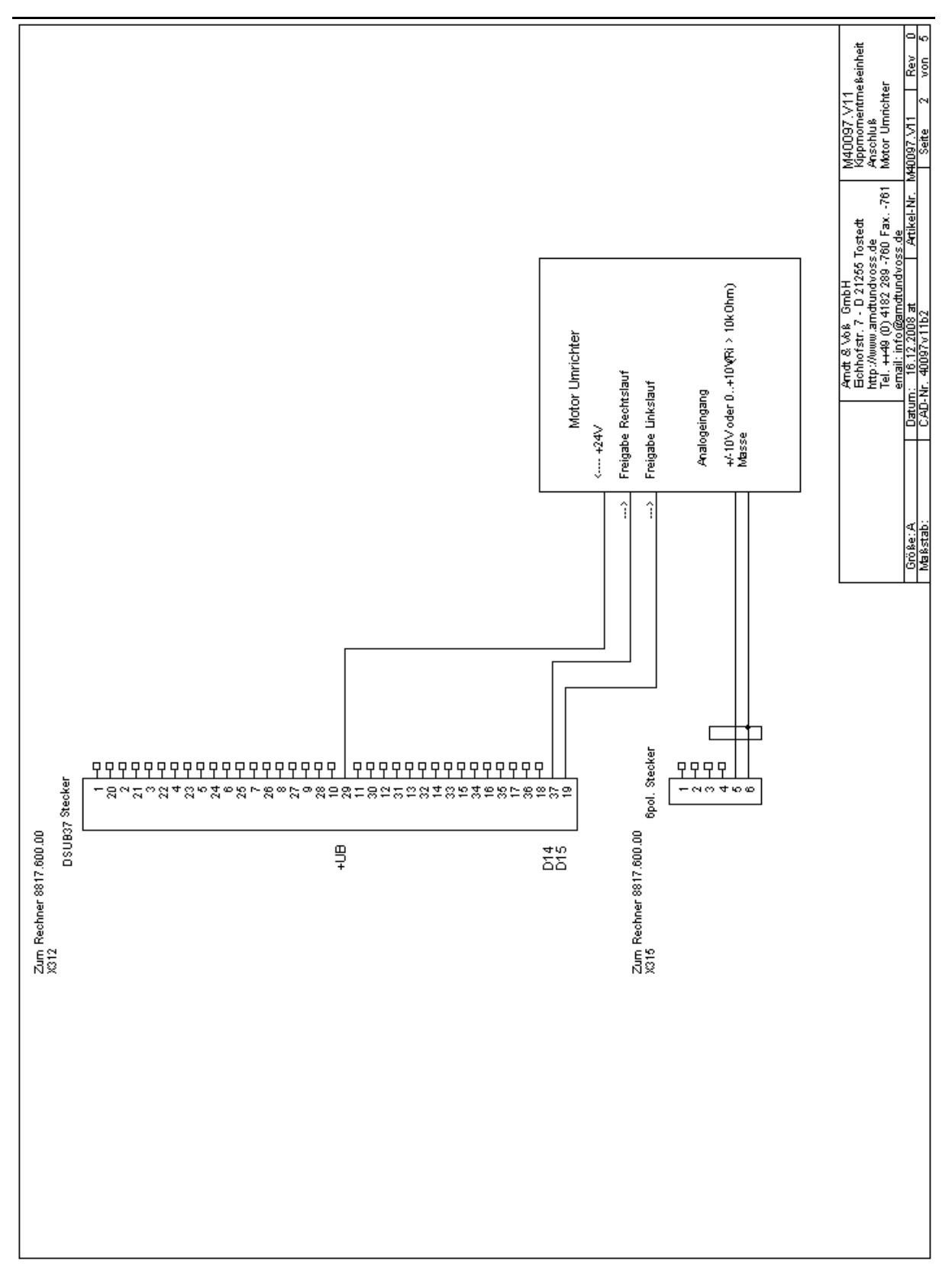

User's Manual:

# Arndt & Voß GmbH Elektronik - Meßtechnik

M40097.V11

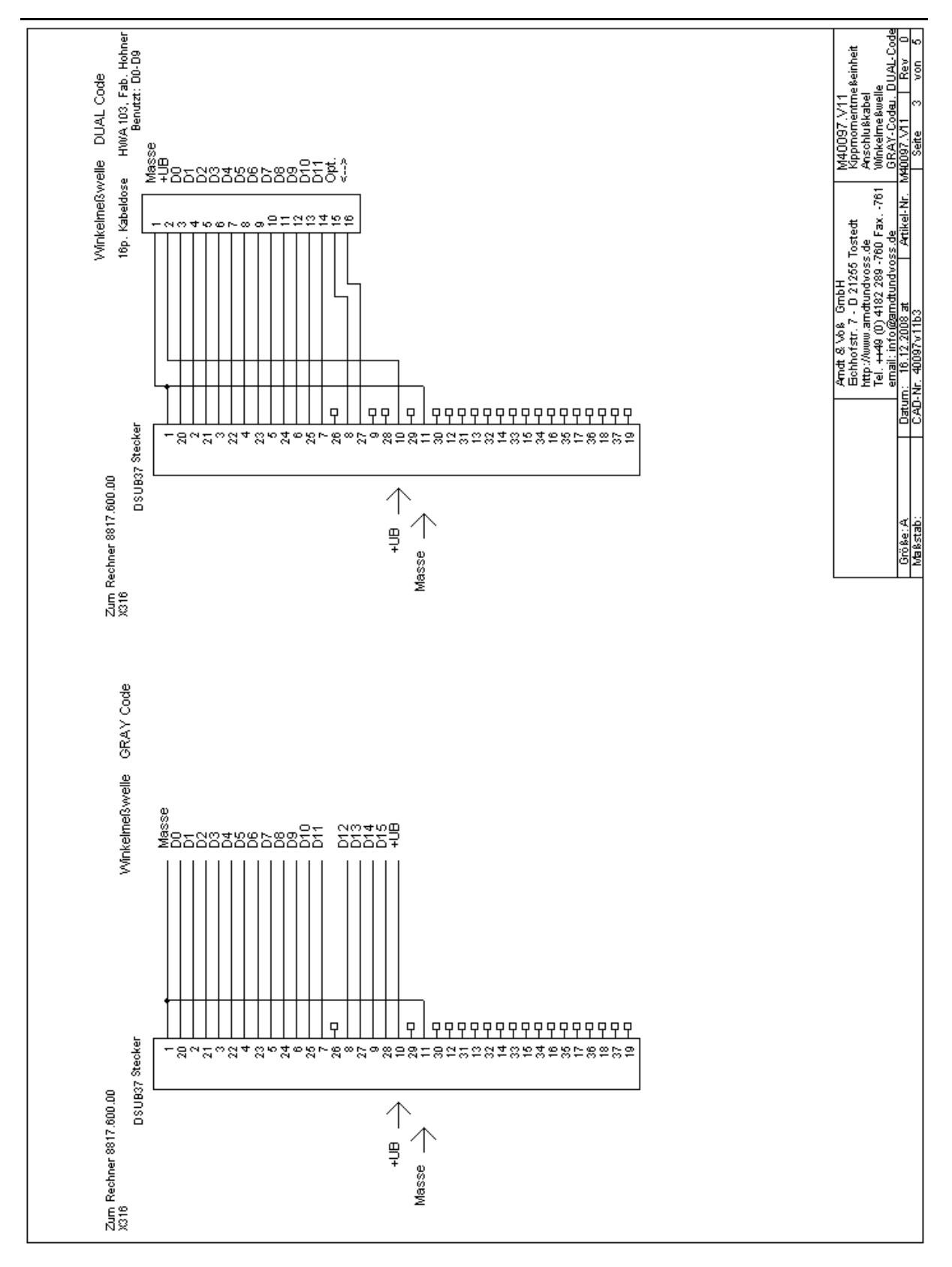

User's Manual: M40097.V11

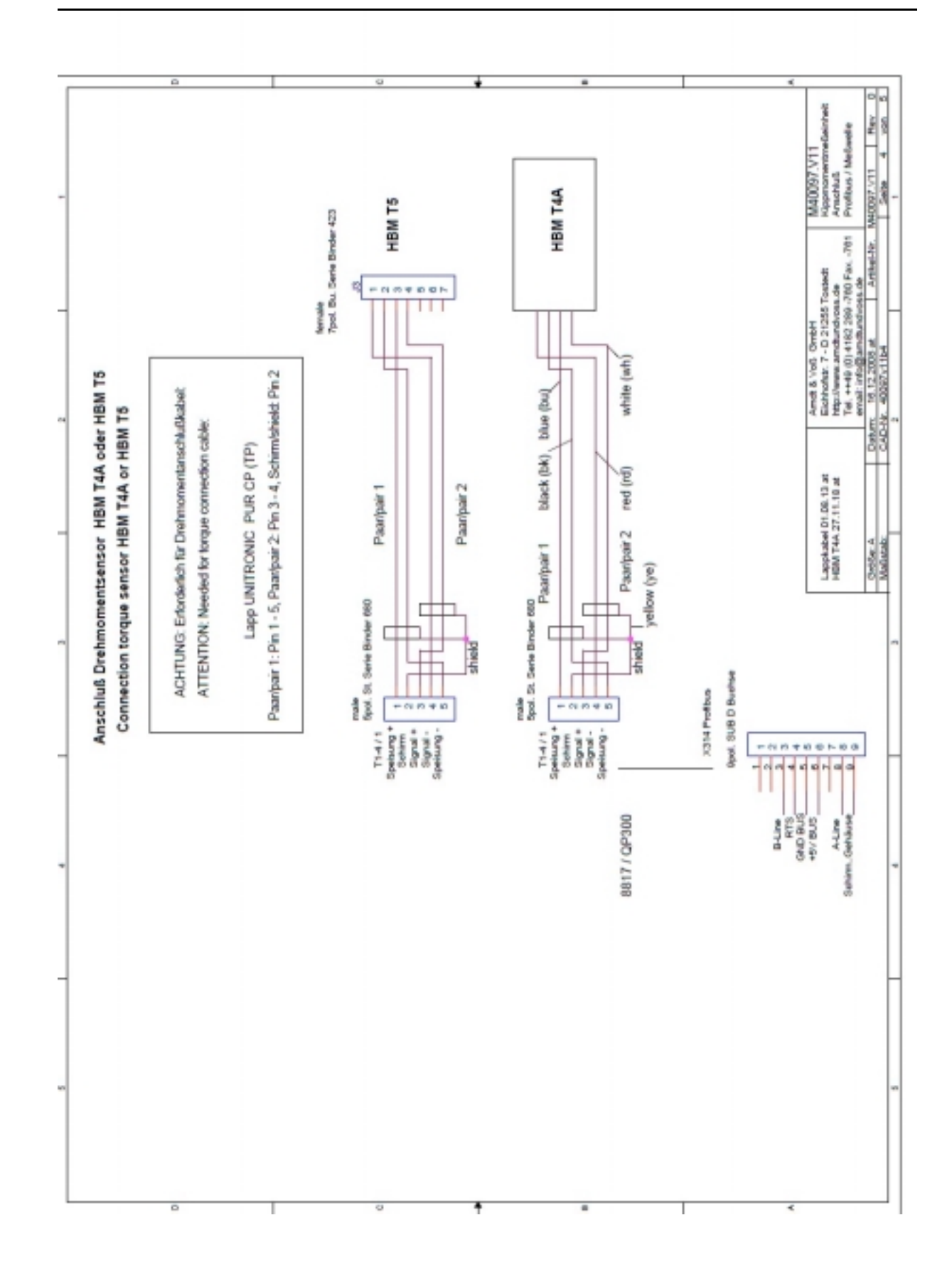

BDL 40097V11E.DOC11/2018Page 18 of 28Arndt & VoßGmbH - Eichhofstr. 7 - D 21255 TostedtTelefon 04182-289 760Fax -289 761 email: info@arndtundvoss.dehttp://www.arndtundvoss.de

|                             | el                                  | <t< th=""><th>r</th><th>D</th><th>n</th><th>ik</th><th>-</th><th>- 1</th><th>N</th><th>eſ</th><th>31</th><th>E</th><th>eC</th><th>r</th><th>n</th><th>ni</th><th>k</th><th></th><th></th><th></th><th></th><th>Μ4</th><th>00</th><th>97.V</th><th>11</th><th></th><th></th></t<> | r                    | D                | n                          | ik                | -                   | - 1                      | N               | eſ                   | 31                   | E                | eC                 | r      | n                    | ni                | k                                      |                      |                           |                         |               | Μ4               | 00            | 97.V                         | 11                 |                                                                          |                                                                                              |
|-----------------------------|-------------------------------------|----------------------------------------------------------------------------------------------------|----------------------|------------------|----------------------------|-------------------|---------------------|--------------------------|-----------------|----------------------|----------------------|------------------|--------------------|--------|----------------------|-------------------|----------------------------------------|----------------------|---------------------------|-------------------------|---------------|------------------|---------------|------------------------------|--------------------|--------------------------------------------------------------------------|----------------------------------------------------------------------------------------------|
| SPS                         | t-Nr. Wort 1                        | F                                                                                                    |                      | 2                | Melswert 14 Dft<br>3 Diae: |                   | -                   |                          |                 |                      |                      |                  | <u>-</u>           | 2      |                      | 4 Vorzeichen: 0=+ | 15 Meßwert BEREIT<br>(Einlesen FERTIG) |                      | agung zur SPS             |                         |               |                  |               |                              |                    | (ippmomentmesseinh.<br>bignalverlauf                                     | Jatenübertragung<br>0097.V11 Rev 0<br>Seite 5 von 5                                          |
| Ausgänge zur                | Nr. Wort 0 Bit                      | 0 Grundstellung 0                                                                                                    | 1 Messung läuft 1    | 2 Ergebnis GUT 2 | 3 Losbrech > OT 3          | 4 Kipp MAX > OT 4 | 5 Kipp Xq < UT €    | 6 Kipp (MAX-MIN) > UT 6  | / VVInkel n.I.O | 8 (Kipp MAX > 00T) 8 | 9 (Losbrech > 00T) 9 | 10               | <u>-</u>           | 12 1   | 13                   | 14 14             | 15 EINRICHTEN                          |                      | Meßwertübertr<br>Gebeuter | (In Detriepsart /       | Nr. 5 Bit     | en 12 Bit        | t BEREIT      |                              |                    | (Voß GmbH<br>fstr. 7 - D 21255 Tostedt<br>www.amdtundvoss.de             | 49 (0) 4182 289 -760 Fax761   1<br>nfo@amdtundvoss.de<br>04.07 at Artikel-Nr. M41<br>7.V1165 |
|                             | t 1 Bit-I                           | 0                                                                                                    | nmer 5 Bit 1         | ш)<br>Б          | m                          | 4                 | 0                   | 4 3 Bit 1                | 7               | -                    |                      |                  | en 7 Bit           |        |                      |                   | nfordern<br>t von SPS Bereit)          |                      |                           |                         | Meßstellen    | Meßwert/Vorzeich | Meßwer        | Meßwert ANF(<br>(Codenummer) |                    | HEN, Messwert Arndt &<br>neter Bereit Bits Eichhof<br>izausgabe http://w | Tel. ++*<br>email: ii<br>Datum: 25<br>CAD-Nr. 4009                                           |
| der SPS                     | Bit-Nr. Wor                         | ۲<br>•                                                                                                    | 1 Positionsnur       | 2 Binär          | m                          | 4                 | 5                   | 6 Codenumme<br>Binär     | +               | ⊢                    | o (                  |                  | 11<br>ASCII-Zeich  | 12     | 13                   | 14                | 15 Messwert a<br>(Einlesewer           |                      | SPS                       | 5                       |               |                  |               |                              |                    | 29.05.07 EINRICH<br>anford./Param<br>03.08.11 Toleran                    | ATIK Göße:A<br>Maßstab:                                                                      |
| Eingänge von (              | Wort 0                              | Start Messung                                                                                                    | <sup>-</sup> reigabe | Typnr. Bit 0     | rypnr. Bit 1               | Typnr. Bit 2      | fypnr. Bit 3        | Typnr. Bit 4             |                 |                      |                      |                  |                    |        |                      |                   | EINRICHTEN                             |                      | ihertranınn von der (     | Betriebsart EINRICHTEN) | 1+1 n+2 n+3   |                  |               |                              | ]∟<br>)⊏<br>)┌     |                                                                          | ei erfolgt bei:<br>Fypnr.<br>on EINRICHTEN auf AUTOM                                         |
|                             | Bit-Nr.                             | 。<br>。                                                                                                    | -                    | 2                | ო                          | 4                 | ເ                   | ωι                       | ~               |                      | on 4                 | D1 :             | ÷                  | 12     | 1 13<br>1            | 14                | 15                                     | Г                    | Dateni                    |                         | _<br>_        | Å                | X             | Ϋ́́                          | ) —<br>] []        | ] _ ]                                                                    | Speichern in Date<br>1.) Wechsel der<br>2.) Umschatten v                                     |
| rgebene Daten (ASCII-Strin, | Stellenzahl<br>(max.Positionsnr:31) |                                                                                                    | 32                   | 32               | 32                         | 32                | 8 (Format 20070424) | tebene Daten (Binärzahl) | Bedeutung       | Losbrechmoment MAX   | Kippmoment MAX       | Kippmoment Xquer | Kippmoment MAX-MIN | Winkel | Losbrechmoment MAX_C | Kinnmoment MAX_OT | Kippmoment Xquer UT                    | Kippmoment MAX-MIN_O | Winkel OT                 | Winkel UT               | Zeichennummer | Typnr. 5 Bit     | Codenr. 3 Bit | Zeichenposition 5 Bit        | ASUI-ZEICHEN O DIT | Einlesen FERTIG                                                          | _                                                                                            |
| Von der SPS übe             | Codenr. Bedeutung                   | 0                                                                                                    | 1 Zeichnungsnr.      | 2 Bezeichnung    | 3 Auftragsnr.              | 4 Arbeitsplatz    | 5 Datum             | An die SPS überg         | Meßstellennr.   | -                    | 2                    | e                | 4                  | Ś      | 9                    | ) r               | - 00                                   | 0                    | 10                        | 11                      |               |                  |               |                              | ŭ                  | Ī                                                                        |                                                                                              |

Arndt & Voß GmbH User's Manual:

#### 7. Settings of function modules

The following pages give an overview of the function modules which are contained in the torque measuring unit M40097.V11 as well as of their specific settings.

#### 7.1 USB Interface module 5326.620/630

The torque measuring unit contains a USB interface module 5326, either of version 620 or 630.

#### Version 5326.620

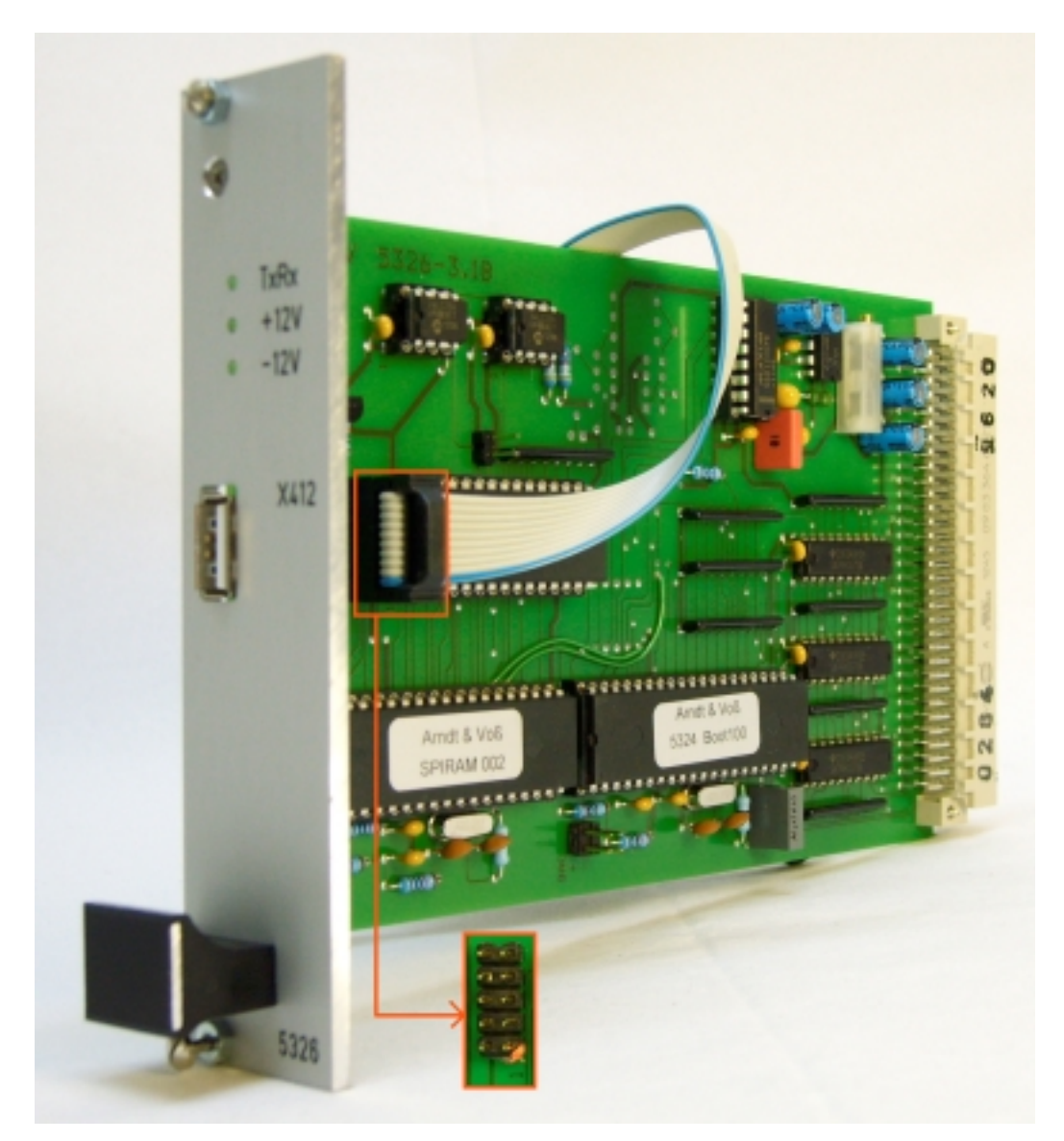

BDL 40097V11E.DOC11/2018Page 20 of 28Arndt & VoßGmbH - Eichhofstr. 7 - D 21255 TostedtTelefon 04182-289 760Fax -289 761 email: info@arndtundvoss.dehttp://www.arndtundvoss.de

User's Manual: M40097.V11

#### Version 5326.630

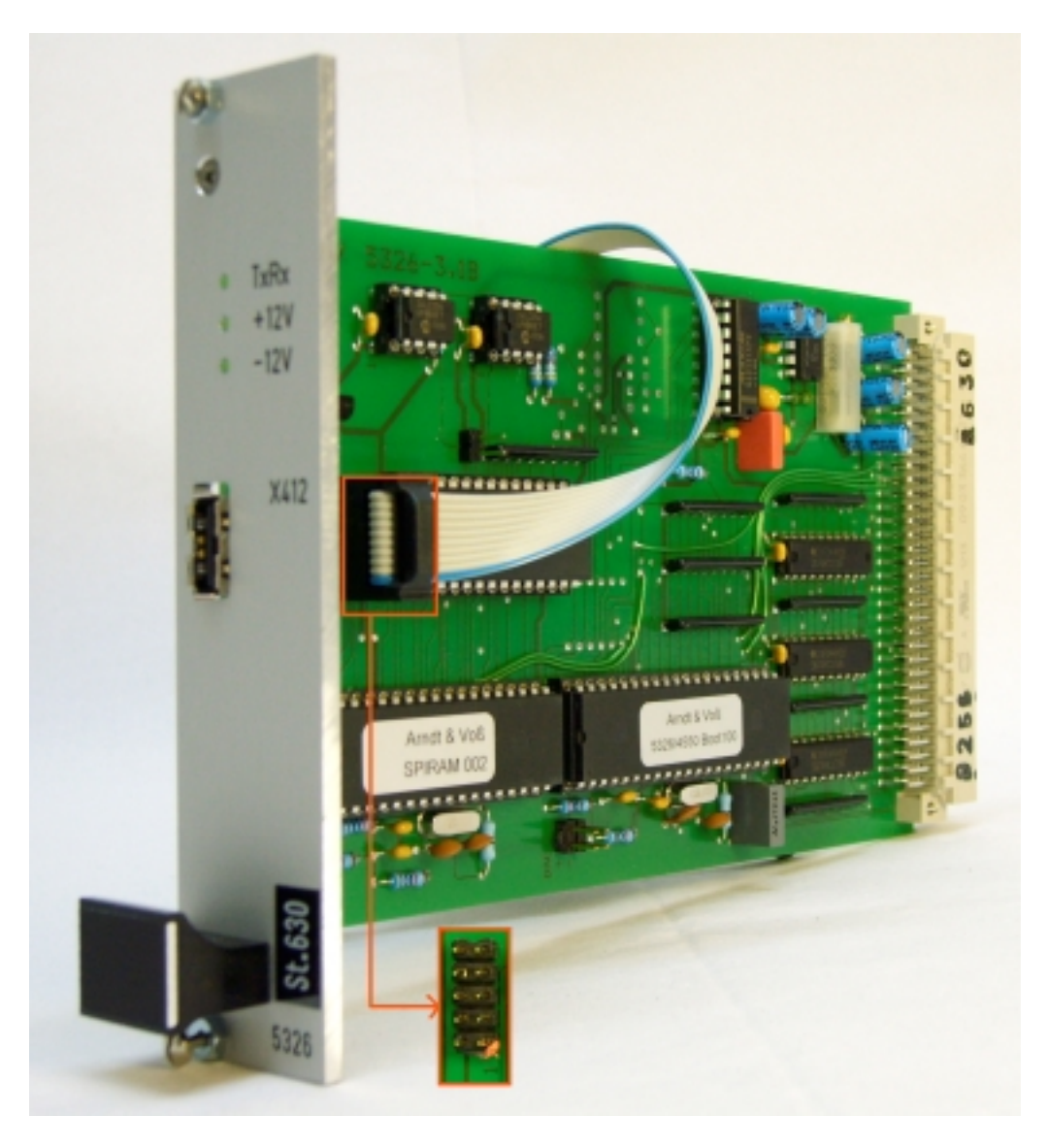

Connection cable PC - measuring device: Pin1 of the cable on Pin1 of the USB interface

USB socket X412: Internal USB, test socket (DO NOT USE)

User's Manual: าik M40097.V11

#### 7.2 I/O Modules

The torque measuring unit contains three I/O modules.

#### 7.2.1 16-Bit input/output module 5304.610

Connection X312 37-pole socket MIN D: rotation Right/Left to transverter

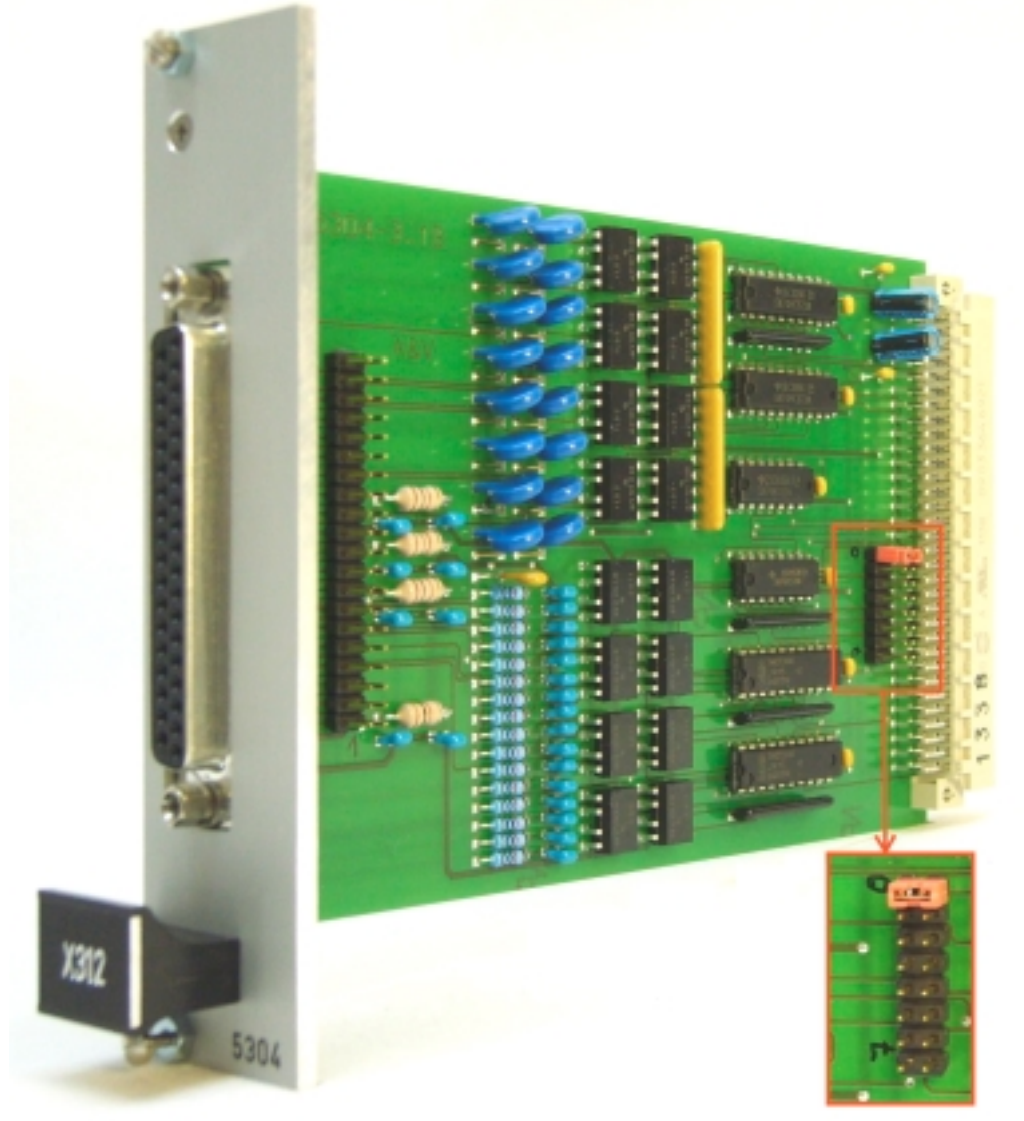

Address jumper: 0

BDL 40097V11E.DOC11/2018Page 22 of 28Arndt & VoßGmbH - Eichhofstr. 7 - D 21255 TostedtTelefon 04182-289 760Fax -289 761 email: info@arndtundvoss.dehttp://www.arndtundvoss.de

User's Manual: ∩İk M40097.V11

#### 7.2.2 32-Bit profibus module 5315.610

Connection X314 9-pole socket MIN D: profibus interface

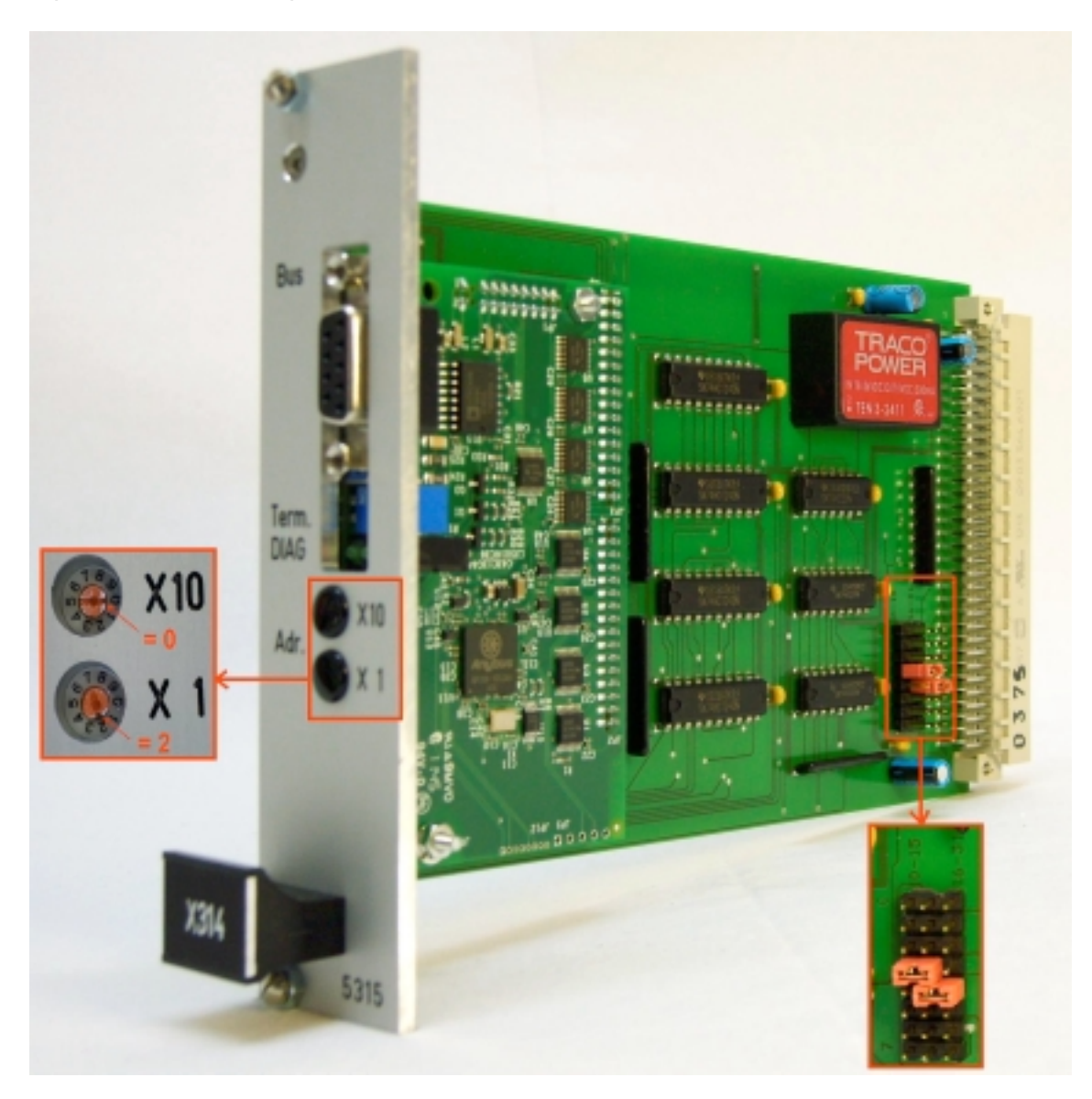

Example of profibus address: "02": X10 = 0, X1 = 2 Address jumper: 3 and 4

The profibus address is defined by the machine control !

For setting profibus address, please remove black cover caps.

For further information regarding this profibus module please refer to the manual under <a href="http://www.arndtundvoss.de/5315.610E.pdf">www.arndtundvoss.de/5315.610E.pdf</a> .

BDL 40097V11E.DOC11/2018Page 23 of 28Arndt & VoßGmbH - Eichhofstr. 7 - D 21255 TostedtTelefon 04182-289 760Fax -289 761 email: info@arndtundvoss.dehttp://www.arndtundvoss.de

User's Manual: NİK M40097.V11

#### 7.2.3 16-Bit input/output module 5304.610 or Profibus module 5327.630

Depending on the model, the measuring unit contains either a second 16-Bit input/output module 5304.610 or a profibus module 5327.630.

16-Bit input/output module 5304.610

Connection X316 37-pole socket MIN D: parallel input angular transmitter

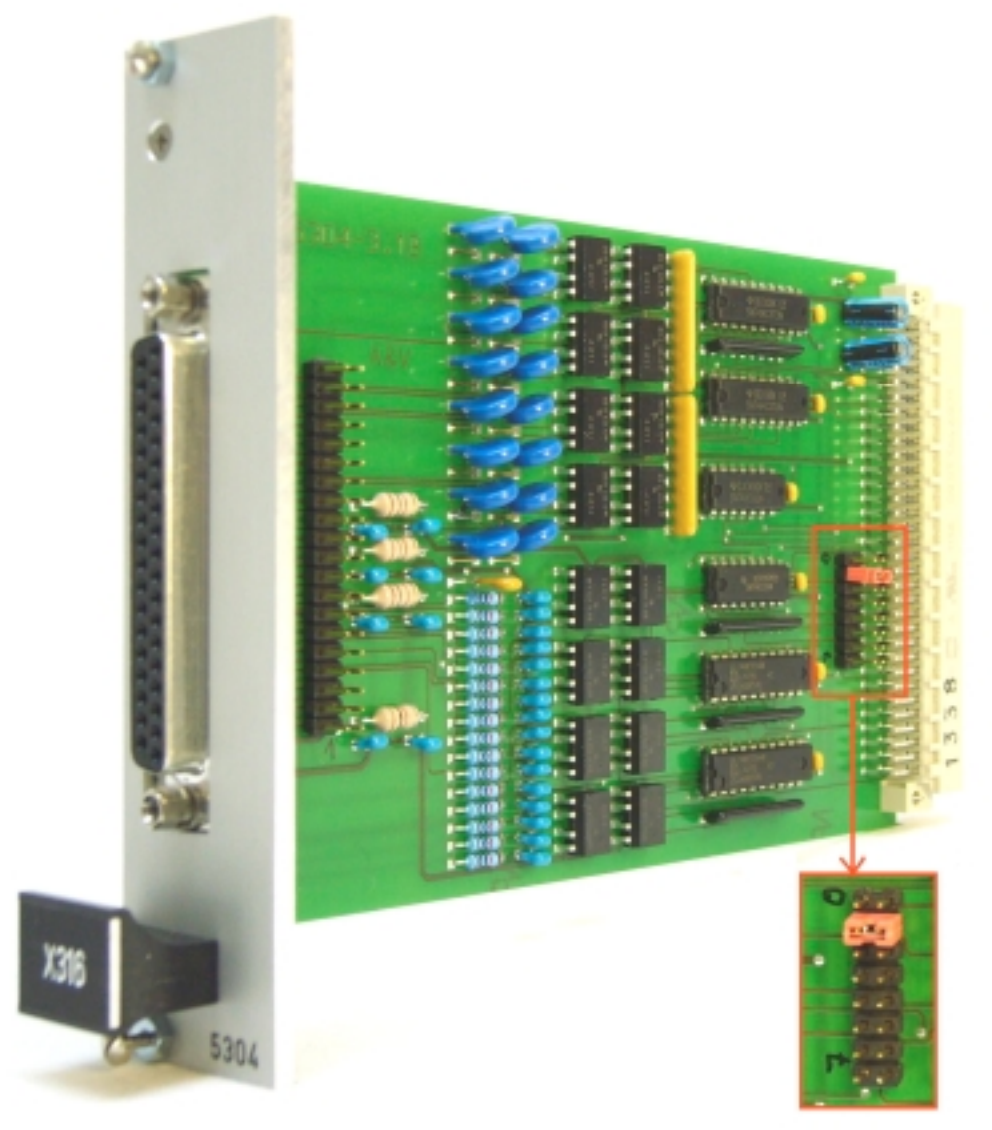

Address jumper: 1

BDL 40097V11E.DOC11/2018Page 24 of 28Arndt & VoßGmbH - Eichhofstr. 7 - D 21255 TostedtTelefon 04182-289 760Fax -289 761 email: info@arndtundvoss.dehttp://www.arndtundvoss.de

User's Manual: าik M40097.V11

#### Profibus module 5327.630

Connection X316 9-pole socket MIN D: profibus input angular transmitter COM 9-pole plug MIN D: test plug

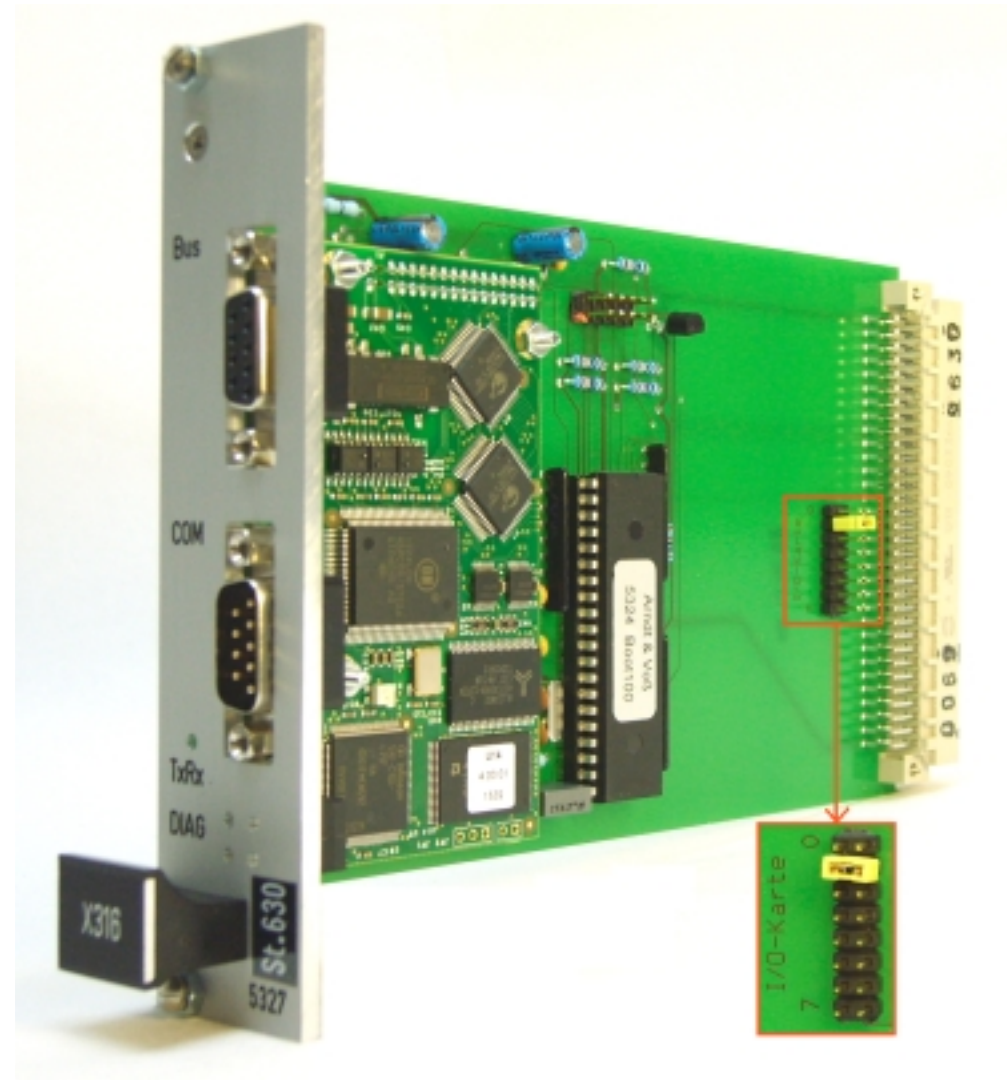

Address jumper: 1

For further information regarding this profibus module please refer to the manual under <a href="http://www.arndtundvoss.de/5327.630E.pdf">www.arndtundvoss.de/5327.630E.pdf</a> .

BDL 40097V11E.DOC11/2018Page 25 of 28Arndt & VoßGmbH - Eichhofstr. 7 - D 21255 TostedtTelefon 04182-289 760Fax -289 761 email: info@arndtundvoss.dehttp://www.arndtundvoss.de

User's Manual: M40097.V11

#### 7.3 DAC module 5314.630

Connection X315 6-pole socket 680: +/- 10V output to transverter

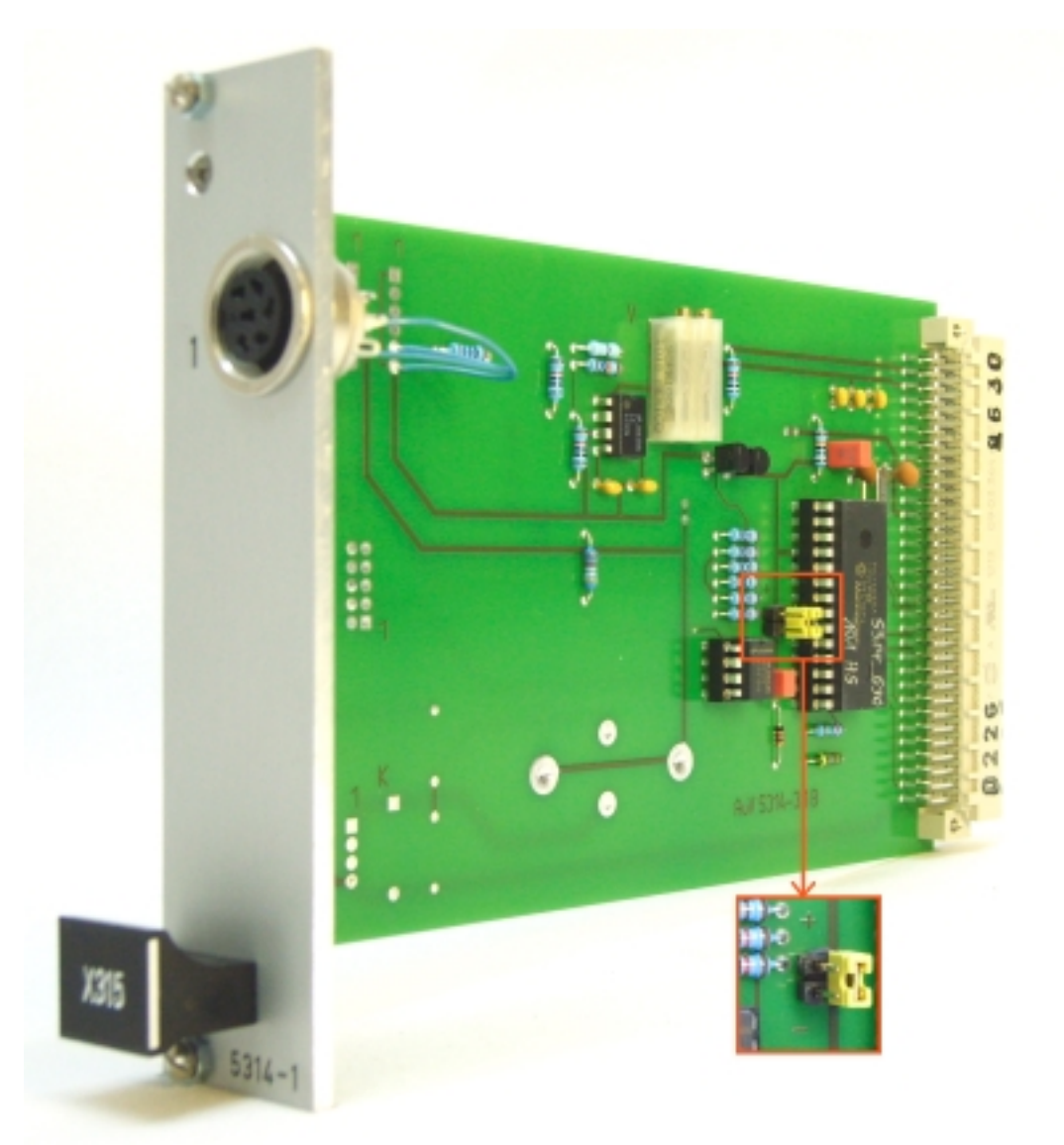

When exchanging this module, the link plug on the new module has to be set exactly like on the old module.

BDL 40097V11E.DOC11/2018Page 26 of 28Arndt & VoßGmbH - Eichhofstr. 7 - D 21255 TostedtTelefon 04182-289 760Fax -289 761 email: info@arndtundvoss.dehttp://www.arndtundvoss.de

User's Manual: Nik M40097.V11

#### 7.4 4-channel strain gauge measuring amplifier 5305.630

Connection T1-T4 T1-4/ (1): 5-pole socket 680: input torque gauge bar

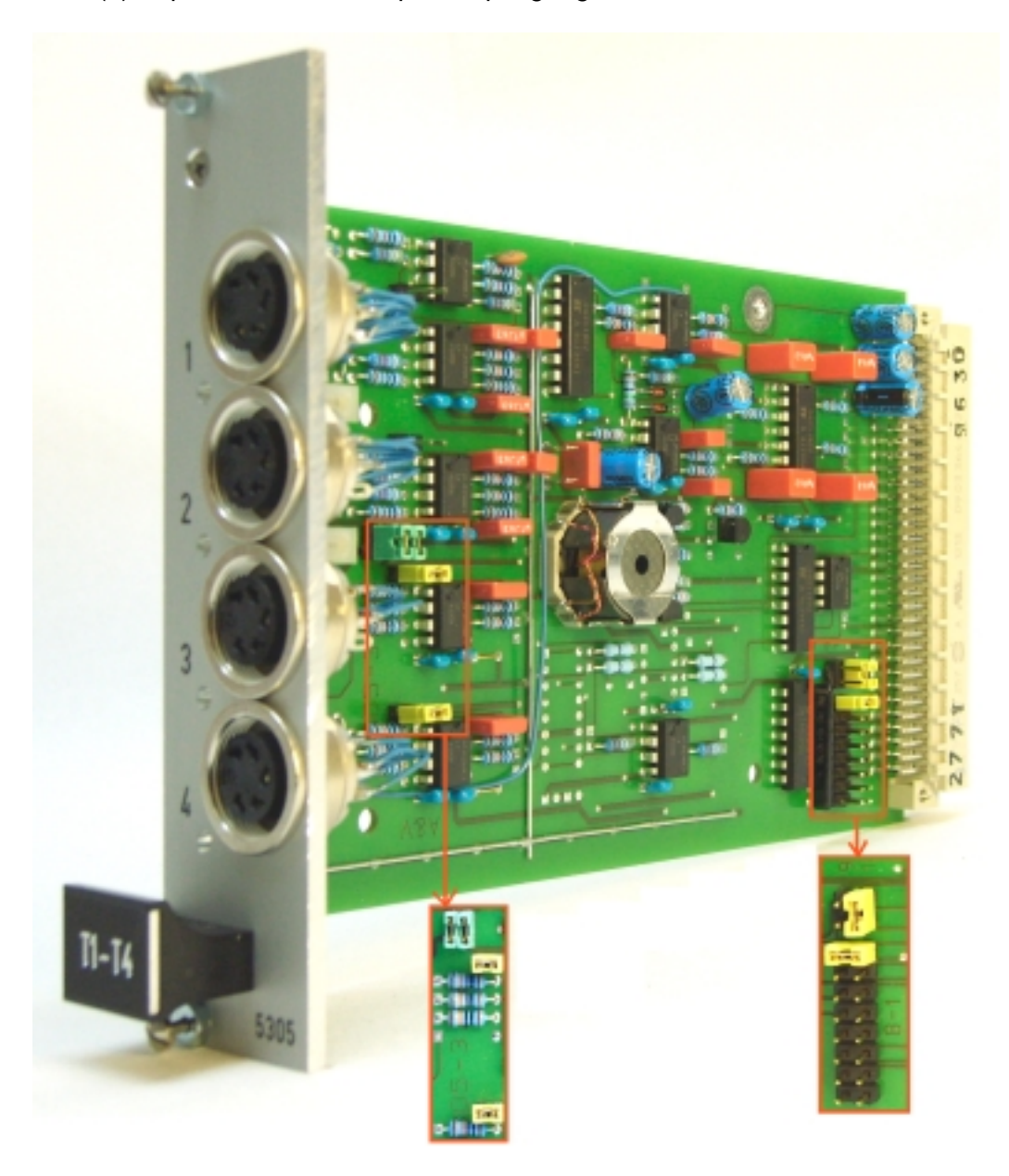

Default settings T1-T4 for torque measuring unit M40097.V11

BDL 40097V11E.DOC11/2018Page 27 of 28Arndt & VoßGmbH - Eichhofstr. 7 - D 21255 TostedtTelefon 04182-289 760Fax -289 761 email: info@arndtundvoss.dehttp://www.arndtundvoss.de

#### Technical data and security instructions according to VDE 0411

| A&V Measuring Computer     | A&V 8817.653<br>with colour monitor | A&V 8861.600<br>without monitor |  |  |  |  |
|----------------------------|-------------------------------------|---------------------------------|--|--|--|--|
| Warm-up time               | 20 min.                             | 20 min.                         |  |  |  |  |
| Max. ambient temperature   | 0+40 °C                             | 0+40°C                          |  |  |  |  |
| Atmospheric humidity       | up to 75% rel.                      | up to 75% rel.                  |  |  |  |  |
| Power supply voltage       | 230V/115 VAC 50/60 Hz               | 24 VDC                          |  |  |  |  |
| Power consumption          | 19-20 W                             | 17 W                            |  |  |  |  |
| Protection classification  | IP20                                | IP20                            |  |  |  |  |
| Case dimensions WxHxD      | 335x200x220 mm                      | 335x133x200 mm                  |  |  |  |  |
| without connectors         |                                     |                                 |  |  |  |  |
| Case dimensions WxHxD      | 340x200x270 mm                      | 340x180x260 mm                  |  |  |  |  |
| incl. space for connectors |                                     |                                 |  |  |  |  |
| Fixing                     | -                                   | 35 mm DIN top-hat rail          |  |  |  |  |
| Weight                     | approx. 5 kg                        | approx. 3 - 3,5 kg              |  |  |  |  |
| Security                   | according to VDE 0411,              | according to VDE 0411,          |  |  |  |  |
|                            | protection class 1                  | protection class 1              |  |  |  |  |

This unit is built and checked under DIN 57411 part 1/VDE 0411 part 1 and left the factory in a safe and perfect condition. To preserve this condition and to guarantee a safe working the user has to follow the comments and warnings which are given in this instructions. Before turning on the power you have to make sure, that the voltage of operation and the mains voltage correspond.

The mains plug may only be inserted into a socket with ground contact. The safety effect may not be abolished by an extension lead without ground connection. The opening of covers or removing of components, except if it is possible to do by hand, might uncover parts or connections under dangerous voltage. Racks may only be used inside a cover. If an adjustment, a maintenance or a repair at the opened unit under voltage is unavoidable, it may be done only by a qualified employee, who is well acquainted with the dangers involved.

#### ATTENTION:

After the end of those works, the unit has to be checked according to VDE 0411, part 1. You have to make sure, that only fuses of the given type and values are taken for replacement. The use of mended fuses or short-circuiting them is inadmissible. If it is presumed, that a safe work is not possible, you have to take this unit out of work. A safe work may not be possible,

- if there are visible damages at the unit.
- if the unit does not work.
- after longer storage under unfavourable circumstances.
- after heavy stress of transport.